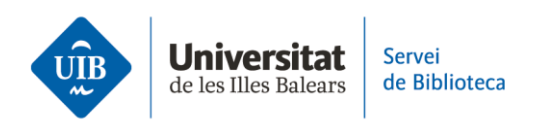

## Cómo crear una cuenta en Zotero

Para crear una cuenta, accede a la <u>página web de Zotero</u> y rellena el formulario de inscripción.

Una vez estés registrado, <u>descarga la aplicación de escritorio</u>, disponible en la web de Zotero para Windows, Mac i Linux.

Los plugins que permiten insertar citas y generar bibliografías están disponibles para los procesadores de textos Word, LibreOffice y Google Docs. Los plugins se instalan automáticamente cuando se inicia Zotero por primera vez.

Para acabar la configuración de la cuenta, puedes instalar Zotero Connector, una extensión del navegador que te permitirá añadir referencias a tu biblioteca de manera automática.

La extensión funciona con los navegadores Firefox, Chrome, Safari y Edge. Para instalarla, accede a la web de Zotero.

Tu biblioteca personal de Zotero estará disponible en la versión escritorio que acabas de instalar y en la versión web en la opción *Web Librar*γ.

Ahora ya tienes una cuenta y las herramientas imprescindibles para trabajar con Zotero. Recuerda que en la web de la biblioteca tienes la guía de uso para ampliar información y resolver dudas sobre el funcionamiento del gestor bibliográfico.

En el próximo vídeo veremos las características de las dos versiones de Zotero: la versión escritorio y la versión web.